### **BAB V**

### DESAIN, IMPLEMENTASI DAN PENGUJIAN

Pada bab ini akan dijelaskan mengenai perancangan prototipe aplikasi mbusiness yang terdiri dari tiga tahap, yaitu desain, implementasi, dan pengujian yang meliputi uji verifikasi, uji validasi, dan uji prototipe. Setelah perancangan selesai dibuat, maka akan dihasilkan sebuah prototipe aplikasi mobile business untuk Swalayan KPRI UB.

#### 5.1 Langkah Desain

Tujuan dari desain sistem adalah untuk membuat model logis dari sistem yang memenuhi kebutuhan desain yang sudah didefinisikan pada langkah analisis. Langkah ini meliputi aktivitas desain database, desain user interface, dan desain algoritma.

### 5.1.1 Desain Database

Desain database merupakan cara yang digunakan untuk menggambarkan data yang dipakai dan dikembangkan dalam suatu sistem. Desain database meliputi desain logis dan desain fisik.

1. **Desain** logis

Desain logis untuk database menggunakan ERD. Sebelum membuat ERD, perlu dilakukan identifikasi entitas-entitas yang terlibat serta atribut dari masingmasing entitas. Tabel daftar entitas dan atribut dari aplikasi yang akan dibuat dapat dilihat pada Tabel 5.1.

| Entitas     | Atribut      | Keterangan                    |
|-------------|--------------|-------------------------------|
|             | idSupplier   | Kode <i>supplier</i>          |
|             | namaSupplier | Nama supplier                 |
| ALGAUE      | namaSales    | Nama <i>sales</i>             |
| MAL AVA     | Alamat       | Alamat supplier               |
| Supplier    | Telepon      | Nomor telepon supplier        |
| RABAWIS     | Username     | Username yang digunakan       |
| Spradan     |              | supplier untuk mengakses data |
| HAS PLER    | Password     | Password yang digunakan       |
| I PEANS PET | 1 455 0 614  | supplier untuk mengakses data |

| Tobol | 5 1 | Doftor | Entitor |
|-------|-----|--------|---------|
| aber  |     | Dartar | Entitas |

| Entitas | Atribut             | Keterangan                          |  |  |
|---------|---------------------|-------------------------------------|--|--|
| JAUPIN  | idBarang            | Kode barang                         |  |  |
|         | namaBarang          | Nama barang                         |  |  |
|         | jmlStok             | Jumlah stok barang                  |  |  |
| Barang  | Satuan              | Satuan barang                       |  |  |
|         | jmlMin              | Jumlah minimal stok barang          |  |  |
|         | supplier_idSupplier | Kode <i>supplier</i> pemasok barang |  |  |
| AS Pran | tglUpdate           | Tanggal <i>update</i> data stok     |  |  |

Tabel 5.1 Daftar Entitas (Lanjutan)

Setelah dilakukan identifikasi entitas beserta atributnya, maka langkah selanjutnya adalah membuat ERD yang menjelaskan bagaimana hubungan antar entitas yang ada dalam sistem. Simbol yang digunakan untuk membuat ERD kali ini adalah simbol Chen. Berikut ERD dari prototipe aplikasi *m-business* Swalayan KPRI UB.

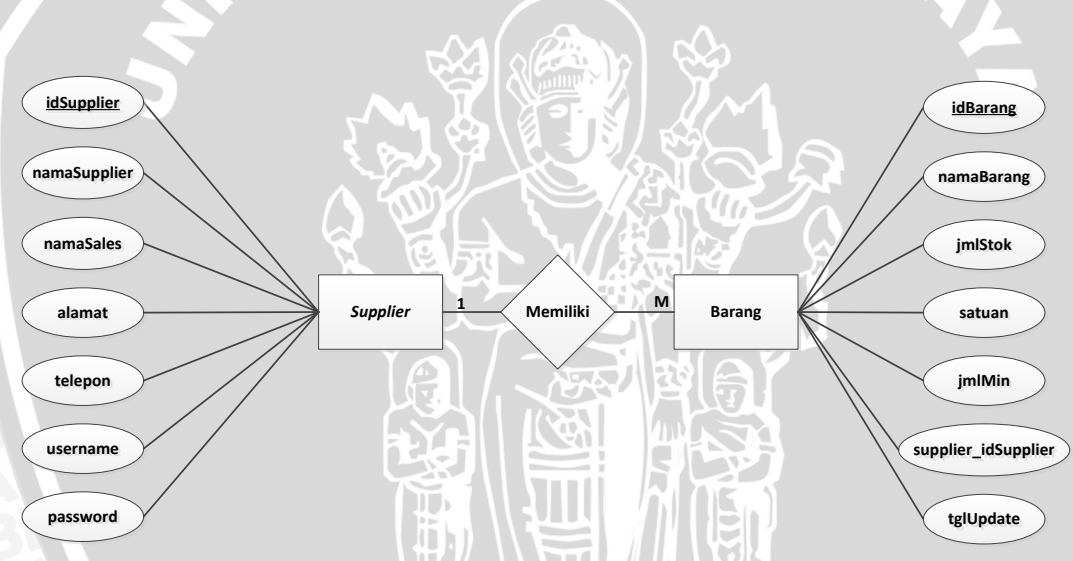

Gambar 5.1 ERD Prototipe Aplikasi M-Business Swalayan KPRI UB

### 2. Desain fisik

Desain fisik merupakan bentuk aktualisasi dari desain logis. Pada tahap ini akan dilakukan pembuatan rancangan tabel untuk prototipe aplikasi *m-business*. Rancangan tabel akan dibuat berdasarkan ERD yang telah ditentukan sebelumnya. Rancangan tabel *database* prototipe aplikasi *m-business* Swalayan KPRI UB dapat dilihat pada Tabel 5.2 dan Tabel 5.3.

| Field        | Туре    | Size | Key            |
|--------------|---------|------|----------------|
| idSupplier   | Int     | 11   | РК             |
| namaSupplier | Varchar | 50   | <b>DPERRA</b>  |
| namaSales    | Varchar | 20   | ITA225 B       |
| alamat       | Varchar | 100  | EQS STA        |
| telepon      | Varchar | 16   | <b>HTERDHA</b> |
| username     | Varchar | 30   |                |
| password     | Varchar | 30   | UPINIV         |

Tabel 5.2 Entitas Supplier

| Tabel | 5.3 | Entitas | Baran |
|-------|-----|---------|-------|
| Tabel | 5.3 | Entitas | Baran |

| Field               | Туре     | Size | Key |
|---------------------|----------|------|-----|
| idBarang            | Varchar  | 11-  | РК  |
| namaBarang          | Varchar  | 45   |     |
| jmlStok             | Int      | 4    |     |
| satuan              | Varchar  | 15   |     |
| jmlMin              | Int 🔀    | 2    |     |
| supplier_idSupplier | Varchar  | 11   | FK  |
| tglUpdate           | datetime |      |     |

### 5.1.2 Desain User Interface

Desain *user interface* merupakan pembuatan tampilan aplikasi yang nantinya akan digunakan oleh *admin* dan *supplier* sebagai pengguna. Desain *user interface* dibagi menjadi dua yaitu desain *user interface* untuk aplikasi *web* dan desain *user interface* untuk aplikasi *mobile*.

1. Desain *user interface* aplikasi *web* 

Desain *user interface* aplikasi *web* ditujukan bagi *web admin* yang akan digunakan untuk memasukkan data ke *database* dan meng-*upload* data tersebut ke internet. Desain *user interface* aplikasi *web m-business* dapat dilihat pada gambar 5.2.

Keterangan:

a. Logo

Pada area ini akan dijadikan tempat untuk menaruh logo KPRI.

b. Judul Aplikasi

Judul aplikasi memberikan info kepada pengguna tentang fungsi dari aplikasi. Judul yang digunakan adalah "Aplikasi *M-Business* KPRI-UB".

- d. Tombol "Barang"Tombol ini berfungsi untuk menampilkan data barang.
- e. Tombol "Supplier"Tombol ini berfungsi untuk menampilkan data *supplier*.
- f. Tombol "Update" Tombol ini berfungsi untuk meng-update data yang ada di database.
- g. Tombol "SMS"

Tombol ini berfungsi untuk menampilkan menu pengolahan SMS.

h. Tampilan data

Area ini akan menampilkan data dari tombol yang ditekan.

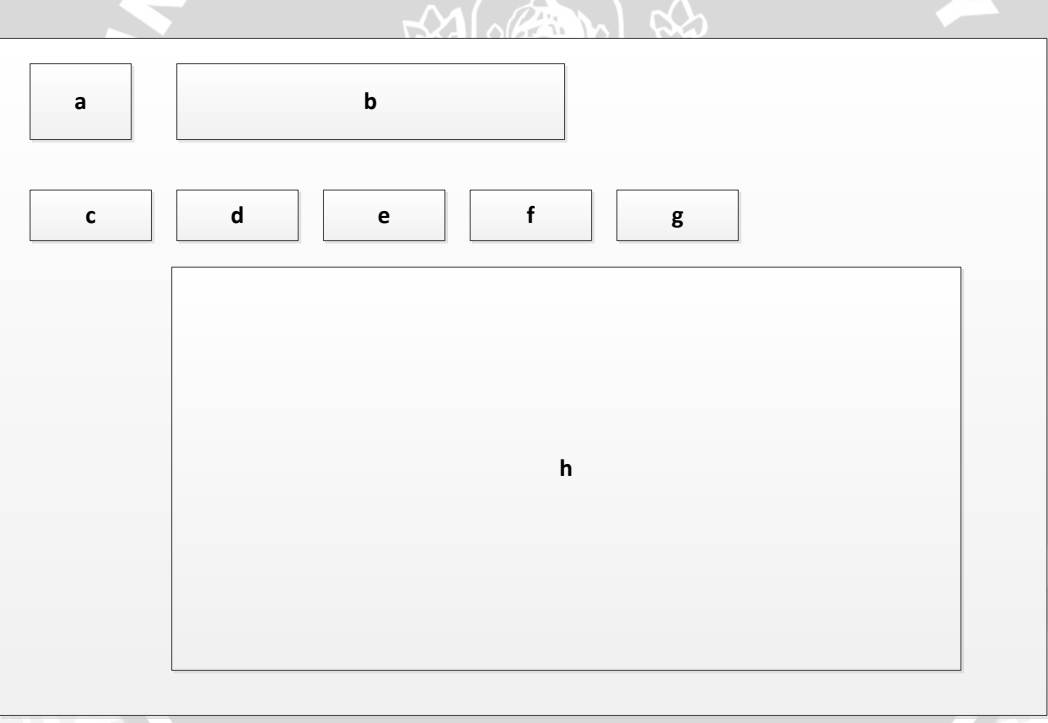

Gambar 5.2 Desain User Interface Aplikasi Web M-Business

### 2. Desain user interface aplikasi mobile

Desain *user interface* aplikasi *mobile* ditujukan bagi *supplier* yang mana akan digunakan untuk mengambil data dari *database* yang ada di internet. Desain *user interface* aplikasi *mobile m-business* dapat dilihat pada gambar 5.3.

Gambar 5.3 (1) merupakan tampilan menu utama, gambar 5.3 (2) merupakan tampilan ubah preferensi, gambar 5.3 (3) merupakan tampilan menu ambil data, dan gambar 5.3 (4) merupakan tampilan data. Keterangan dari gambar 5.3 adalah sebagai berikut:

- a. Tombol menu "Ambil Data"
- b. Tombol menu "Ubah Preferensi"
- c. Tombol "keluar"
- d. Tombol "Pilih"
- e. Kolom isian alamat
- f. Kolom isian username
- g. Kolom isian password
- h. Kolom isian jumlah data/halaman

- i. Kolom isian filter nama barang
- j. Tombol "Kembali"
- k. Tombol "Simpan"
- 1. Tombol "Ambil Data"
- m. Tampilan data update terakhir
- n. Tampilan data barang
- o. Tombol "Sebelumnya"
- p. Tombol "Menu"

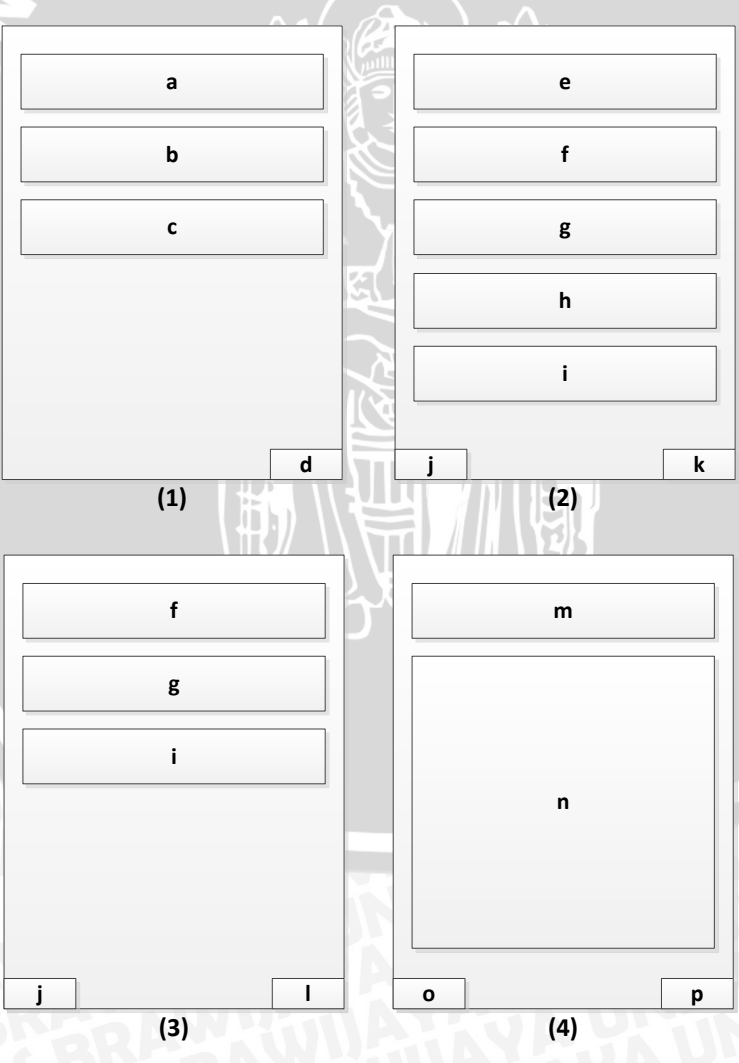

Gambar 5.3 Desain User Interface Aplikasi Mobile

### 5.1.3 Desain Algoritma

Algoritma adalah otak dari *software*, yang melukiskan langkah demi langkah yang harus dilakukan untuk mencapai tujuan. Algoritma pada umumnya berupa *flowchart* atau *pseudocode*. Algoritma merupakan langkah metamorfosa dari model proses dan aturan bisnis yang berlaku pada perusahaan menuju kode program (*source code*). Berikut desain algoritma dalam bentuk *pseudocode* berdasarkan fungsi yang sudah dijabarkan pada hierarki fungsi prototipe aplikasi *m-business*.

1. Algoritma login/logout

Mengatur tampilan grafis *interface* untuk *form login* Jika tombol *login* ditekan maka

Form login muncul

Jika username dan password benar maka

Tombol menu barang muncul

Tombol menu supplier muncul

Tombol menu update muncul

Tombol menu SMS muncul

Jika tidak

Tulis error: salah username/password

2. Algoritma barang

Mengatur tampilan grafis *interface* untuk tabel barang Mendaftar nama dan id *supplier* Untuk nama *supplier* yang ditampilkan

Tampilkan id barang

Tampilkan nama barang

Tampilkan stok

Tampilkan satuan

Tampilkan jumlah minimal

Tampilkan tombol edit dan hapus

Jika tombol edit ditekan maka

Muncul tombol simpan dan batal

Tampilan baris menjadi dapat diedit

Jika tombol hapus ditekan maka

Muncul peringatan penghapusan data barang

3. Algoritma *supplier* 

Mengatur tampilan grafis *interface* untuk tabel *supplier* 

Tampilkan nomor *supplier* 

Tampilkan nama supplier

Tampilkan nama sales

Tampilkan alamat

Tampilkan nomor telepon

Tampilkan username

Tampilkan password

BRAWIU Tampilkan tombol edit dan hapus

Jika tombol edit ditekan maka

Muncul tombol simpan dan batal

Tampilan baris menjadi dapat diedit

Jika tombol hapus ditekan maka

Muncul peringatan penghapusan data supplier

4. Algoritma *update* 

Mengatur tampilan grafis interface untuk menu update barang

Tampilkan tombol pilih berkas

Tampilkan tombol upload berkas

Tampilkan tombol bersihkan berkas

Jika tombol pilih berkas ditekan maka

Muncul jendela penjelajah windows

Jika tombol upload berkas ditekan maka

Update data barang di database dari berkas tersebut

Jika tombol bersihkan berkas ditekan maka

Hapus berkas yang sudah dipilih dari tampilan

5. Algoritma SMS

Mengatur tampilan grafis interface untuk menu SMS

Tampilkan tombol atur modem

Tampilkan tombol pesan terkirim

Tampilkan tombol kirim pesan

Jika tombol atur modem ditekan maka

Muncul pengaturan modem

Jika tombol pesan terkirim ditekan maka

Muncul pesan terkirim

Jika tombol kirim pesan ditekan maka

Muncul form pengiriman pesan

Jika *input* data jumlah barang sama dengan atau lebih kecil dari jumlah minimal maka

Mengirim SMS peringatan melalui database trigger

Algoritma download dari database web server Mendaftar username, password, dan filter Untuk username dan password dan filter yang diminta

> Tampilkan nama barang (berdasarkan *filter* yang dimasukkan) Tampilkan jumlah stok Tampilkan satuan

### 5.2 Langkah Implementasi

6.

Pada tahap ini, akan dilakukan pengimplementasian model fisik yang sudah didapat dari tahap desain menjadi aplikasi nyata. Tahap implementasi mencakup pembuatan *database* dan tabel, pembuatan *user interface*, dan pembuatan kode program (*source code*).

### 5.2.1 Pembuatan Database dan Tabel

1. Pembuatan database

Pada pembuatan aplikasi *web m-business*, pembuatan *database* dilakukan dengan menggunakan *software* PHPMyAdmin. Berikut ini adalah langkah-langkah untuk pembuatan *database*:

- a. Install software XAMPP (versi 1.8.2)
- b. Aktifkan Apache dan MySQL pada XAMPP Control Panel
- c. Buka jendela browser (penulis menggunakan Mozilla Firefox 26.0)

- d. Pada address bar ketikkan http://localhost/phpmyadmin/
- e. Pada isian "Buat basis data", ketik nama *database* yang akan dibuat (penulis menggunakan nama "kpri")

| p | ri F               | enyortiran          | •    |
|---|--------------------|---------------------|------|
|   | Basis data 🔺       | Tindakan            |      |
| ĺ | cdcol              | 😭 Periksa Hak Akses |      |
|   | coba               | Arriksa Hak Akses   |      |
|   | gammu              | 🍰 Periksa Hak Akses |      |
|   | hotelproling       | 😭 Periksa Hak Akses |      |
|   | information_schema | 📸 Periksa Hak Akses |      |
|   | ipkumm             | 😁 Periksa Hak Akses |      |
|   | kapri              | 🍰 Periksa Hak Akses |      |
|   | keramik            | 📸 Periksa Hak Akses |      |
|   | kpri               | 🎲 Periksa Hak Akses |      |
|   | mydb               | 😭 Periksa Hak Akses |      |
|   | mysql              | 🎲 Periksa Hak Akses |      |
|   | performance_schema | 😭 Periksa Hak Akses |      |
|   | phpmyadmin         | 😭 Periksa Hak Akses |      |
|   | tesmaba            | 🍰 Periksa Hak Akses |      |
|   | test               | 🝰 Periksa Hak Akses |      |
|   | webauth            | 😭 Periksa Hak Akses |      |
|   | Jumlah: 16         |                     |      |
|   | Pilih Semua        | Dengan pilihan: 🐹 H | apus |

Gambar 5.4 Pembuatan Database "kpri"

f. Klik "Buat"

Database dengan nama "kpri" sudah terbentuk

2. Pembuatan tabel pada *database* "kpri"

Langkah selanjutnya adalah membuat tabel di dalam *database* "kpri" sesuai dengan entitas yang sudah diidentifikasi pada langkah desain. Berikut langkahlangkah untuk membuat tabel sesuai dengan entitas tersebut:

- a. Masuk ke database "kpri"
- b. Isi nama tabel pada bagian "Buat tabel", sesuai dengan entitas dan jumlah kolom sesuai dengan jumlah *field* yang ada, klik tombol "kirim"
- c. Isikan kolom nama dengan nama tiap *field* beserta jenis dan panjang/nilai dari tiap *field*. Untuk *field* yang menjadi *primary key* (PK), isikan kolom indeks menjadi "PRIMARY", klik tombol simpan
- d. Untuk menyetel *field* yang menjadi *foreign key* (FK), masuk ke struktur tabel yang memiliki *field* sebagai FK lalu klik tampilan relasi. Ubah relasi internal dari *field* FK menjadi terhubung ke PK di tabel lain. klik tombol simpan

NIJAL

| Jelajahi 😭 Struktur  | 🧖 SQL 🔑 Cari           | 3-i Ta | mbahkan   | Ekspor         | ff Impor    | % Oper |
|----------------------|------------------------|--------|-----------|----------------|-------------|--------|
| Kolom                | Relasi internal @      | 1      | Foreign I | key constrair  | nt (INNODB) | 1      |
| idBarang             |                        | •      |           | -              |             |        |
| namaBarang           |                        | •      | No index  | defined! Creat | e one below |        |
| jmlStok              |                        | •      | No index  | defined! Creat | e one below |        |
| satuan               |                        | •      | No index  | defined! Creat | e one below |        |
| jmlMin               |                        | •      | No index  | defined! Creat | e one below |        |
| upplier_idSupplier 🤇 | kapri.supplier.idSuppl | ier    | No index  | defined! Creat | e one below |        |
| tglUpdate            |                        | -      | No index  | defined! Creat | e one below |        |

Gambar 5.5 Penyetelan Foreign Key

| Struktur | ste | SQL 🙎  | Cari  | 🔓 Kueri    | 静 Eks  | oor 🚡 Impor   | % Operasi   | 📾 Hak Akses | Routi   | ine 🕤 I | Event 🞎 Trigger   | Pelaca | kan 🖨 Desain |
|----------|-----|--------|-------|------------|--------|---------------|-------------|-------------|---------|---------|-------------------|--------|--------------|
| Tabe     | -   |        |       |            | 1      | Findakan      |             |             | Baris @ | Jenis   | Penyortiran       | Ukuran | Beban        |
| barar    | ıg  | Jelaj: | ahi 👩 | Struktur   | 🕎 Cari | 3-e Tambahkan | T Kosongkar | 🗙 Hapus     | ~0      | InnoDB  | latin1_swedish_ci | 16 KB  | -            |
| suppl    | ier | Jelaj: | ahi 🖆 | j Struktur | 🔲 Cari | 3 Tambahkan   | T Kosongkar | 🗙 Hapus     | ~0      | InnoDB  | latin1_swedish_ci | 16 KB  | -            |
| 2 tal    | bel |        |       |            |        | Jumlah        |             |             | 0       | InnoDB  | latin1 swedish ci | 32 KB  | 0 B          |

Gambar 5.6 Tabel Sudah Terbentuk pada Database "kpri"

3. Pembuatan tabel untuk Gammu

Langkah selanjutnya adalah membuat tabel dari *tools* Gammu di dalam *database* "kpri" untuk aplikasi SMS *Gateway*. Berikut langkah-langkah dalam membuat tabel untuk aplikasi SMS *Gateway*:

- a. *Download* Gammu dari <u>http://wammu.eu/download/gammu/1.33.0/</u> kemudian ekstrak *file* yang ada di dalamnya
- b. Impor berkas SQL yang bernama "mysql-table" ke dalam *database* "kpri"
- c. Tabel-tabel untuk aplikasi SMS Gateway sudah terpasang

| es. | Struktur 💦 SQL 💡 | 🔎 Cari 🛛 👰 | Kueri   🏭 Ek | spor 🚡 | Impor 🎇 Ope   | erasi 🤧 Hak A            | kses 🚕 R | outine 🕥 | Event 24 | Trigger 💿 Pelac   | akan 🚜 | Desainer |
|-----|------------------|------------|--------------|--------|---------------|--------------------------|----------|----------|----------|-------------------|--------|----------|
|     | Tabel 🔺          |            | Tindakan     |        |               |                          |          |          | Jenis    | Penyortiran       | Ukuran | Beban    |
|     | barang           | 🔲 Jelajahi | Struktur     | 🕎 Cari | 📑 Tambahkan   | T Kosongkan              | X Hapus  | ~0       | InnoDB   | latin1_swedish_ci | 16 KB  | -        |
|     | aemons           | 📑 Jelajahi | Struktur     | 🔛 Cari | 🚽 i Tambahkan | Transformation Kosongkan | X Hapus  | 0        | MyISAM   | utf8_general_ci   | 1 KB   | -        |
|     | gammu            | 🔚 Jelajahi | Struktur     | 🔛 Cari | 💀 Tambahkan   | T Kosongkan              | × Hapus  | 1        | MyISAM   | utf8_general_ci   | 1 KB   | -        |
|     | inbox            | 📑 Jelajahi | Struktur     | Cari   | 📑 i Tambahkan | T Kosongkan              | 🗙 Hapus  | 0        | MyISAM   | utf8_general_ci   | 1 KB   | -        |
| E   | outbox           | 📺 Jelajahi | Struktur     | Cari   | 3-i Tambahkan | T Kosongkan              | × Hapus  | 0        | MyISAM   | utf8_general_ci   | 4 KB   | -        |
| E   | outbox_multipart | 📑 Jelajahi | Struktur     | 🔛 Cari | 🔤 i Tambahkan | T Kosongkan              | × Hapus  | 0        | MyISAM   | utf8_general_ci   | 1 KB   | -        |
| E   | pbk              | 📑 Jelajahi | Struktur     | Cari   | 📑 i Tambahkan | 👕 Kosongkan              | 🗙 Hapus  | 0        | MyISAM   | utf8_general_ci   | 1 KB   | -        |
| E   | pbk_groups       | 📑 Jelajahi | Struktur     | Cari   | 3-e Tambahkan | T Kosongkan              | 🗙 Hapus  | 0        | MyISAM   | utf8_general_ci   | 1 KB   | -        |
|     | phones           | 📑 Jelajahi | Struktur     | 🔝 Cari | 3-i Tambahkan | T Kosongkan              | × Hapus  | 0        | MyISAM   | utf8_general_ci   | 1 KB   | -        |
|     | sentitems        | Jelajahi   | Struktur     | Cari   | 3 Tambahkan   | T Kosongkan              | × Hapus  | 0        | MyISAM   | utf8_general_ci   | 4 KB   | -        |
|     | supplier         | 📑 Jelajahi | Struktur     | 🔛 Cari | 👍 Tambahkan   | T Kosongkan              | × Hapus  | ~0       | InnoDB   | latin1_swedish_ci | 16 KB  | -        |
|     | 11 tabel         |            |              |        | Jumlah        |                          |          | 1        | InnoDB   | latin1_swedish_ci | 47 KB  | 0 B      |
| +   | Dilih Camua      | Deserve    | 244          |        |               |                          |          |          |          |                   |        |          |

Gambar 5.7 Tabel-Tabel Aplikasi SMS Gateway sudah terpasang pada Database "kpri"

### 5.2.2 Pembuatan User Interface

Pembuatan *user interface* dibagi menjadi pembuatan *user interface* untuk aplikasi *web* dan pembuatan *user interface* untuk aplikasi *mobile*. Pembuatan ini didasarkan pada desain yang telah dibuat pada tahap sebelumnya.

### 1. Pembuatan user interface aplikasi web

Berikut merupakan bagian-bagian dari user interface aplikasi web mbusiness:

a. Logo aplikasi

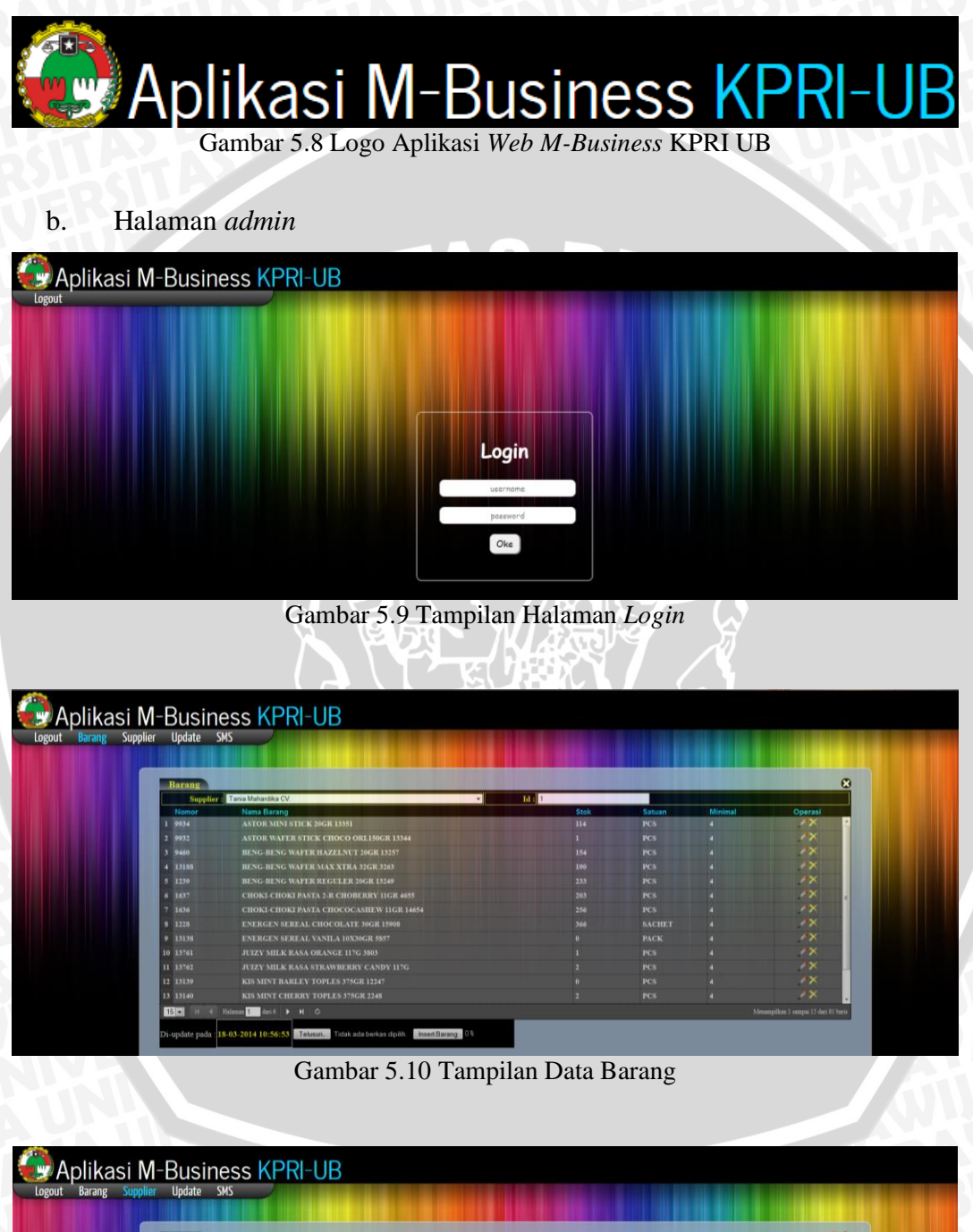

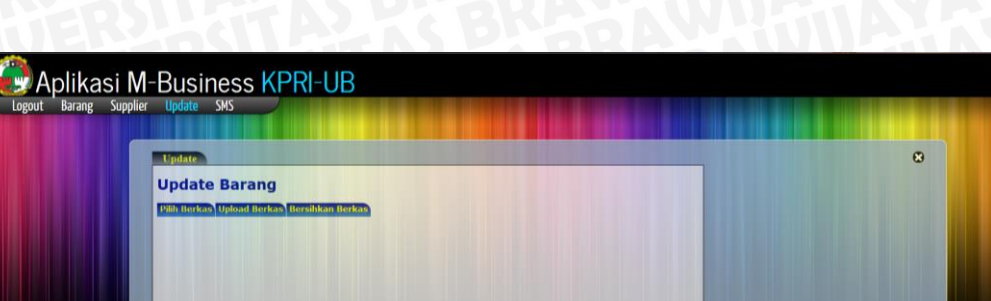

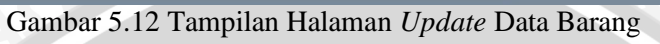

| Aplikasi M-Business KPRI-UB       |
|-----------------------------------|
| Logout Barang Supplier Update SMS |
|                                   |
| Aur Modem Pesan Terkim Krim Pesan |
|                                   |
|                                   |
|                                   |
|                                   |
| Gambar 5.13 Tampilan Menu SMS     |

Pembuatan user interface aplikasi mobile
 Berikut merupakan bagian-bagian dari user interface aplikasi Java mobile:

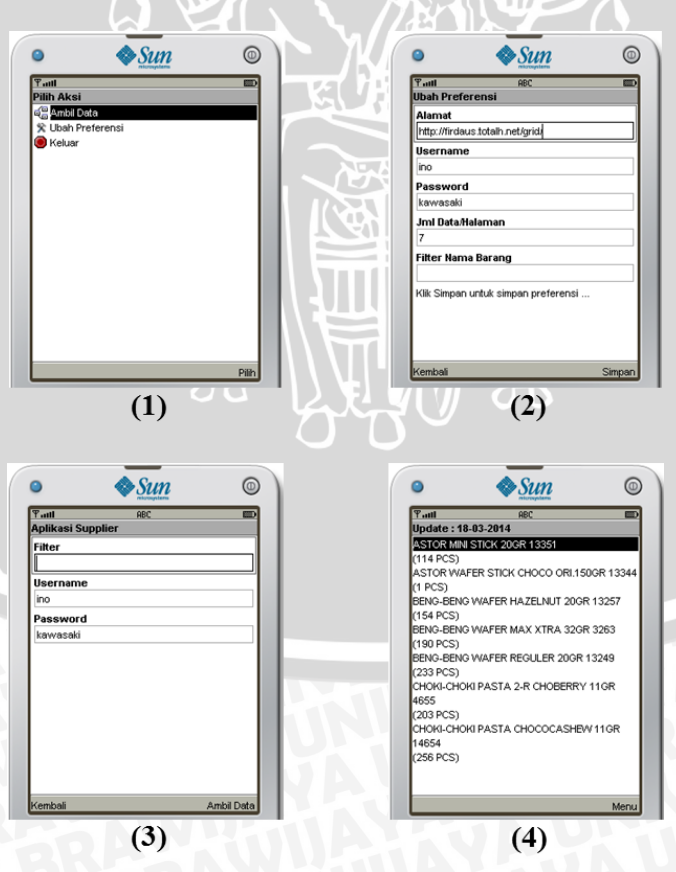

Gambar 5.14 Tampilan Aplikasi Mobile Business

Keterangan:

- (1) Tampilan menu utama (3) Tampilan menu ambil data
- (2) Tampilan menu ubah preferensi (4) Tampilan data

### 5.2.3 Pembuatan Kode Program (Source Code)

Berikut contoh penggalan kode program yang berasal dari algoritma pada

langkah desain.

1. Kode program fungsi *login/logout* (dibuat menggunakan Dreamweaver)

```
function procMenuAll(){
```

```
objMenu=''+
'<a id="idLogin" href="#" onClick="procBoxLogin(this)">Login</a>'+
'<span id="menu_Admin" style="display:none">'+
'<a href="#" onClick="procBarang()">Barang</a>'+ //procBarang()
'<a href="#" onClick="procSupplier()">Supplier</a>'+
'<a href="#" onClick="procSupplier()">Supplier</a>'+
'<a href="#" onClick="procSupplier()">Supplier</a>'+
'<a href="#" onClick="procSMS()">SMS</a>'+
'<a href="#" onClick="procSMS()">SMS</a>'+
'</span>';
$("#menuAll").html(objMenu);
```

```
2. Kode program fungsi barang (dibuat menggunakan Dreamweaver)
```

\$('#barang').datagrid({

}

```
title:",
iconCls:'icon-edit',
width:'auto',
height:430,
singleSelect:true,
idField:'idBarang',
url:'grid/barang_siud.php?opr=s&idSupplier='+$("#idSupplier").attr('value'),
columns:[[
  {field:'idBarang',title:'Nomor',width:100,editor:'text',sortable:true},
  {field:'namaBarang',title:'Nama Barang',width:500,editor:'text',sortable:true},
  {field:'jmlStok',title:'Stok',width:100,editor:'text',height:'auto',align:'left'},
  {field:'satuan',title:'Satuan',width:100,editor:'text',height:'auto',align:'left'},
  {field:'jmlMin',title:'Minimal',width:100,editor:'text',height:'auto',align:'left'},
    {field:'action',title:'Operasi',width:100,align:'center',
       formatter:function(value,row,index){
         if (row.editing){
           var s = '<a href="#" onclick="saverow('+index+')"><img src="gambar/b_save.png"></a>'
           var c = '<a href="#" onclick="cancelrow('+index+')"><img src="gambar/b cancel.png"></a>';
           return s+c;
         } else {
           var e = '<a href="#" onclick="editrow('+index+')"><img src="gambar/b_edit.png"></a>';
           var d = '<a href="#" onclick="deleterow('+index+')"><img src="gambar/b delete.png"></a>';
           return e+d;
    }
11,
  onBeforeEdit:function(index,row){
    row.editing = true;
    updateActions();
  },
```

```
onAfterEdit:function(index,row){
    row.editing = false;
    updateActions();
},
onCancelEdit:function(index,row){
    row.editing = false;
    updateActions();
}
```

});

```
3. Kode program fungsi supplier (dibuat menggunakan Dreamweaver)
```

```
AS BRAWIUS
$(function(){
  $('#supplier').datagrid({
    title:",
    iconCls:'icon-edit',
    width:'auto',
    height:'auto',
    singleSelect:true,
    idField:'idSupplier',
    url:'grid/supplier_siud.php?opr=s',
    columns:[[
      {field:'idSupplier',title:'Nomor',width:100,editor:'text',sortable:true},
      {field:'namaSupplier',title:'Nama Supplier',width:200,editor:'text',sortable:true},
      {field:'namaSales',title:'Sales',width:200,editor:'text',height:'auto',align:'left'},
      {field:'alamat',title:'Alamat',width:300,editor:'text',height:'auto',align:'left'},
      {field:'telepon',title:'Telepon',width:100,editor:'text',height:'auto',align:'left'},
      {field:'username',title:'Username',width:200,editor:'text',height:'auto',align:'left'},
      {field:'password',title:'Password',width:200,editor:'text',height:'auto',align:'left'},
      {field:'action',title:'Operasi',width:100,align:'center',
         formatter:function(value,row,index){
           if (row.editing){
             var s = '<a href="#" onclick="saverow('+index+')"><img src="gambar/b_save.png"></a>';
             var c = '<a href="#" onclick="cancelrow('+index+')"><img src="gambar/b_cancel.png"></a>';
             return s+c;
           } else {
             var e = '<a href="#" onclick="editrow('+index+')"><img src="gambar/b_edit.png"></a>';
             var d = '<a href="#" onclick="deleterow('+index+')"><img src="gambar/b_delete.png"></a>';
             return e+d;
        }
      }
    ]],
    onBeforeEdit:function(index,row){
      row.editing = true;
      updateActions();
    },
    onAfterEdit:function(index,row){
      row.editing = false;
      updateActions();
    },
    onCancelEdit:function(index,row){
      row.editing = false;
      updateActions();
    3
 });
```

```
});
```

### 4. Kode program fungsi *update* (dibuat menggunakan Dreamweaver)

```
<h1 style="color:darkblue">Update Barang</h1>
<div id="container" style="margin-bottom:4px">
<span id="pickfiles" class="berkas" href="javascript:;">Pilih Berkas</span>
<span id="uploadfiles" class="berkas" href="javascript:;">Upload Berkas</span>
<span id="clearfiles" class="berkas" href="javascript:;">Bersihkan Berkas</span>
```

### 5. Kode program fungsi SMS (dibuat menggunakan PHPMyAdmin)

```
CREATE DEFINER='root'@'localhost'TRIGGER `kpri`.'updateStok' AFTER UPDATE ON kpri.barang FOR EACH ROW
BEGIN
DECLARE supplier_phone char(20);
DECLARE str char(160);
if new.jmlStok<=old.jmlMin and old.jmlStok>old.jmlMin then
select telepon into supplier_phone from supplier where idSupplier=old.supplier_idSupplier;
set str=concat("Stok barang ",old.namaBarang," di KPRI-Unibraw : ",new.jmlStok);
insert into outbox(DestinationNumber,Coding,TextDecoded,CreatorID) values(supplier_phone,'Default_No_Compression',str,'1');
end if;
END;
```

```
Dari kode program fungsi SMS, akan dihasilkan sebuah trigger yang dapat menangkap perubahan data pada tabel barang. Jika input data barang sama dengan atau lebih kecil dari jumlah minimal, maka secara otomatis akan dihasilkan pesan peringatan ke supplier barang yang bersangkutan.
```

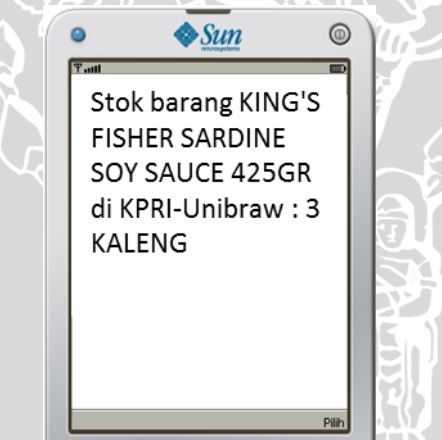

Gambar 5.15 Pesan Peringatan Hasil dari Trigger

# 6. Kode program fungsi *download* dari *database web server* (dibuat menggunakan Netbeans)

```
url = alamat + "barang_data.php?username=" + username + "&password=" + pwd + "&filterBarang=" + filterBarang;
hc = (HttpConnection) Connector.open(url);
hc.setRequestMethod(HttpConnection.GET);
```

```
if ($row2[0]!=0){
    while($row = mysql_fetch_object($rs)){
        echo $row->namaBarang."_(".$row->jmlStok." ".$row->satuan.")_";
    } /**/
} else {
    echo "0_";
}
```

Dari kode program fungsi *download*, akan dihasilkan aplikasi *mobile* yang memiliki tipe MIDP Java Application Descriptor dan Executable Jar File. *File* yang digunakan untuk dipasang di perangkat Java *mobile* adalah file dengan tipe Jar.

Berdasarkan studi lapangan yang dilakukan, penulis mendapati beberapa *supplier* yang membutuhkan kemudahan dalam memeriksa jumlah barang di Swalayan KPRI UB yang memiliki perangkat *mobile* dengan sistem operasi Android. Untuk memenuhi kebutuhan tersebut, maka dilakukan pembuatan aplikasi *m-business* untuk sistem operasi Android dengan cara mengubah aplikasi Java *mobile* menjadi aplikasi Android. Berikut cara mengubah aplikasi Java *mobile* menjadi aplikasi Android:

- 1. Buka http://www.netmite.com/android/srv/2.0/getapk.php
- 2. Pilih opsi 2 di mana pengembang aplikasi harus meng-*upload* program Java *mobile* yang sudah dibuat. Pilih *file* MIDP dan JAR yang sudah dibuat.
- 3. Klik tombol "Get APK", aplikasi Android sudah jadi.

| Convert j2me MIDP (jad) into Android package (apk)                                                                                                    |
|----------------------------------------------------------------------------------------------------|
| Commercial License                                                                                                    |
| You may parchase directly ealine                                                                                                    |
|                                                                                                    |
| or send entail to <u>differentic corp</u> or call dana at 408-702-2103                                                                                                    |
| Converter                                                                                                    |
| You have 2 options:<br>Option 11 (Preference)<br>Enter wit to a join ADDP juit file:                                                                                                    |
| Option 2.<br>Upload both the jud and jur file to be converted                                                                                                    |
| Choose the jaff file to updotaf I feature 300% Edit jaff                                                                                                    |
| Advanced Parameters (Optional), User can further change in the device by selecting "System Menu" and "Config Midler"                                                                                                    |
| Display Custom screen size                                                                                                    |
| Display Custom screen size: Custom scientification.                                                                                                    |
| Upgrade (Increase version number, required for Android Market upgrade) 🗇<br>Chen previou cache si resuit: 🖞<br>Contract:                                                                                                    |
| Help                                                                                                    |
| If you field our service is good. You may help by The easiest way to help is to spread the word! Tell your friends, your enamies, your mail man, or anyone else about us? Post about it on Forans, comment about it on Fordat, Digg, Facebook, YouTube, Twitter or anywhere. Just get the word out.<br>You can about the help by<br>Comme |
|                                                                                                    |

Gambar 5.16 Pengubahan Aplikasi Java Mobile Menjadi Aplikasi Android

Setelah aplikasi *web* selesai dibuat, langkah selanjutnya adalah meng*hosting*-kan *web* tersebut. Penulis menggunakan nama *subdomain* firdaus.totalh.net untuk *hosting* aplikasi *web* yang dibuat.

|                                                                                                    |                                                                                                    |                                                                                                    |       |                                                                                                    |                          |                            | 1                        |                                                                                                    |                   |                                                                       |               |           |             |       |
|----------------------------------------------------------------------------------------------------|----------------------------------------------------------------------------------------------------|----------------------------------------------------------------------------------------------------|-------|----------------------------------------------------------------------------------------------------|--------------------------|----------------------------|--------------------------|----------------------------------------------------------------------------------------------------|-------------------|-----------------------------------------------------------------------|---------------|-----------|-------------|-------|
| b3_14386961                                                                                                    | @ftp.byethost3.com - FileZilla                                                                                                    |                                                                                                    |       | Concession of Concession, Name                                                                     |                          |                            | -                        | and from the lot of the lot of the                                                                                                    |                   |                                                                       |               |           |             | - 0 × |
| Berkas Edit L                                                                                                    | Lihat Transfer Server Penanda Ban                                                                                                    | tuen                                                                                                    |       |                                                                                                    |                          |                            |                          |                                                                                                    |                   |                                                                       |               |           |             |       |
|                                                                                                    |                                                                                                    | ( <b>P n</b>                                                                                                    |       |                                                                                                    |                          |                            |                          |                                                                                                    |                   |                                                                       |               |           |             |       |
| Mesin:                                                                                                    | Nama pengguna:                                                                                                    | Kata kund:                                                                                                    | Ports | KoneksiCepat *                                                                                     |                          |                            |                          |                                                                                                    |                   |                                                                       |               |           |             |       |
| Respon:<br>Respon:<br>Respon:<br>Status:<br>Status:<br>Perintah:                                                                                                    | 10 Accepted data connection<br>10 Accepted data connection<br>226 His successfully transferred<br>226 0.103 seconds (measured here), 19.2<br>Transfer berkas berhaal, tetransfer 2.090<br>Mula upload C:(VAMPP)Intocal/gmlexcelly<br>PASV                                                                                                    | : Köyltes per second<br>byte pada i detk<br>sert.php                                                                                                    |       |                                                                                                    |                          |                            |                          |                                                                                                    |                   |                                                                       |               |           |             |       |
| Situs lokal: C: \X4                                                                                                    | AMPP intdocs ikpn \                                                                                                    |                                                                                                    |       |                                                                                                    |                          |                            | -                        | Situs remote: /firdaus.is-great.org                                                                                                    | ghtdocs           |                                                                       |               |           |             | -     |
|                                                                                                    | botelpecing     botelpecing     botelpeci                                                                                                    |                                                                                                    |       |                                                                                                    |                          |                            |                          | Findsussis-great.org<br>Findsussis-great.org<br>Findsussis-great.org<br>Findsussis-great.org<br>Findsussis-great.org<br>Findsussis-great.org<br>Findsussis-great.org<br>Findsussis-great.org | Lnet              |                                                                       |               |           |             |       |
| Nama berkas                                                                                                    | Ukuran ber Jenis berkas                                                                                                    | Terakhir dimodifik                                                                                                    |       |                                                                                                    |                          |                            |                          | Nama berkas                                                                                                    | Ukuran berkas     | Jenis berkas                                                          | Terakhir dimo | Hak akses | Pernilik/Gr | <br>  |
| <ul> <li>GS</li> <li>GS</li> <li>Gspran</li> <li>excel</li> <li>gambar</li> <li>β</li> <li>grb</li> <li>grb<!--</td--><td>Folder bolder<br/>Folder bolder<br/>Folder Folder<br/>Folder bolder<br/>Folder bolder<br/>Folder Folder<br/>Folder Folder<br/>Folder Folder<br/>Folder Folder<br/>Folder Folder<br/>Folder<br/>Folder<br/>Folder<br/>Folder<br/>Folder<br/>Folder<br/>Fo</td><td>1960/2081 19674 1<br/>1960/2081 19673<br/>1960/2081 196733<br/>1960/2081 196733<br/>1960/2081 196733<br/>1960/2081 196733<br/>1960/2081 196735<br/>2260/2081 49735<br/>2260/2081 49735<br/>2260/2081 49735<br/>2260/2081 49735<br/>1160/2081 49735<br/>1160/2081 49735<br/>1160/2081 49735<br/>1160/2081 49735<br/>1160/2081 49735<br/>2660/2081 116358</td><td></td><td></td><td></td><td></td><td></td><td>inda,¢p</td><td>1163<br/>1393</td><td>Folder berk<br/>Folder berk<br/>Folder berk<br/>Berkas PHP<br/>Berkas PHP</td><td></td><td></td><td></td><td></td></li></ul> | Folder bolder<br>Folder bolder<br>Folder Folder<br>Folder bolder<br>Folder bolder<br>Folder Folder<br>Folder Folder<br>Folder Folder<br>Folder Folder<br>Folder Folder<br>Folder<br>Folder<br>Folder<br>Folder<br>Folder<br>Folder<br>Fo | 1960/2081 19674 1<br>1960/2081 19673<br>1960/2081 196733<br>1960/2081 196733<br>1960/2081 196733<br>1960/2081 196733<br>1960/2081 196735<br>2260/2081 49735<br>2260/2081 49735<br>2260/2081 49735<br>2260/2081 49735<br>1160/2081 49735<br>1160/2081 49735<br>1160/2081 49735<br>1160/2081 49735<br>1160/2081 49735<br>2660/2081 116358 |       |                                                                                                    |                          |                            |                          | inda,¢p                                                                                                    | 1163<br>1393      | Folder berk<br>Folder berk<br>Folder berk<br>Berkas PHP<br>Berkas PHP |               |           |             |       |
| Terpilih 2 berkas                                                                                                    | dan 13 direktori. Ukuran total: 2.556 byte                                                                                                    |                                                                                                    |       |                                                                                                    |                          |                            |                          | 2 berkas dan 3 direktori. Ukuran t                                                                                                    | total: 2.556 byte |                                                                       |               |           |             |       |
| Berkas server/lo                                                                                                    | kal                                                                                                    |                                                                                                    | Arah  | Berkas remote                                                                                      | Ukuran                   | Prioritas                  | Status                   |                                                                                                    |                   |                                                                       |               |           |             |       |
| b3_143869611     C(\XAMPP\)     00:00:0     C(\XAMPP\)     Mentrai     C(\XAMPP\)                                                                                                    | @ftp.byethost3.com<br>htdocs/kgrilexcel/excel_reader.php<br>21 terlewati 00:00:01 legi 100<br>htdocs/kgrilexcel/insert.php<br>nsfer<br>htdocs/kgrilexcel/insert_saldosm.php                                                                                                    | 39.946 byte (39,1 KB/s)                                                                                                    | >>    | /firdaus.is-great.org/htdocs/e<br>/firdaus.is-great.org/htdocs/e<br>/firdaus.is-great.org/htdocs/e | 39.946<br>1.337<br>1.308 | Normal<br>Normal<br>Normal | Mentransfe<br>Mentransfe | 97<br>57                                                                                                    |                   |                                                                       |               |           |             |       |
| Berkas antrian                                                                                                    | n (1353) Pengiriman yang gagal T                                                                                                    | ransfer berhasil (9)                                                                                                    |       |                                                                                                    |                          |                            |                          |                                                                                                    |                   |                                                                       |               |           |             |       |

Gambar 5.17 Proses Upload Aplikasi Web

### 5.3 Langkah Pengujian

Pengujian terhadap aplikasi yang dibuat dilakukan oleh *supplier* Swalayan KPRI UB. Pada tahap pengujian ini ada tiga tahap uji, yaitu uji verifikasi, uji validasi, dan uji prototipe.

### 5.3.1 Uji Verifikasi

Uji verifikasi dilakukan untuk mengetahui apakah prototipe aplikasi *m*business yang telah dibuat telah sesuai dengan spesifikasi desain. Pengujian meliputi fitur aplikasi, integritas data, *database* kpri, dan *link*. Berikut ini adalah beberapa proses yang dilalui pada tahap uji verifikasi:

### 1. Fitur aplikasi

Fitur-fitur dalam aplikasi, baik aplikasi web maupun aplikasi mobile, diperiksa apakah dapat berfungsi dengan baik. Fitur berkaitan dengan aplikasi yang digunakan oleh user, yaitu fitur login, fitur manipulasi data supplier, fitur insert dan update data barang, fitur kirim SMS, dan fitur download data. Masing-masing fitur tersebut dapat menjalankan prosesnya dengan baik.

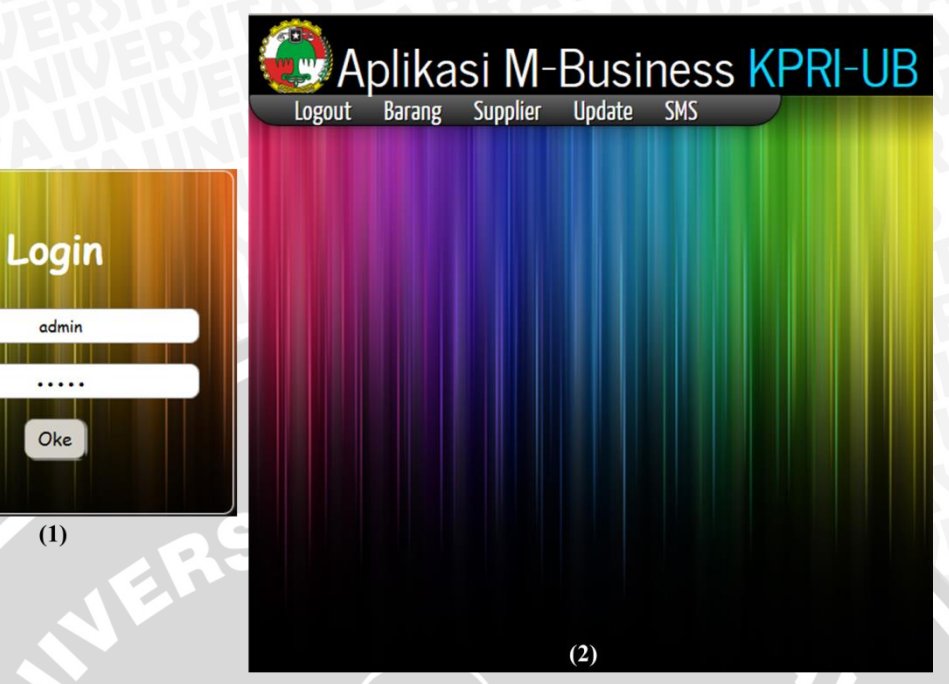

Gambar 5.18 Proses Login

# Keterangan: Gambar 5.18 (1) *input username* dan *password* Gambar 5.18 (2) proses *login* sukses

| Nomor | Nama Supplier                  | Sales | Alamat          | Telepon      | Username | Password | Operasi |
|-------|--------------------------------|-------|-----------------|--------------|----------|----------|---------|
|       | Tania Mahardika CV.            | Ino   | Jl. Buring      | 03417443406  | ino      | kawasaki | X       |
| 2 2   | Sinar Makmur Sejahtera MDR PT. | Meri  | Singosari       | 03419116997  | merry    | 1234     | X       |
| 3 3   | Subur Mitra Sukses UD.         | Jean  | Singosari       | 081333099177 | jean     | 1234     | X       |
| 4 4   | aku                            | aku   | Malang          | 08980381080  | aku      | 1234     | X       |
| 5 5   | Bukit Inti Makmur Abadi PT.    | okky  | Singosari       | 081945353192 | okky     | 12345    | X       |
| 57    | Unirama Duta Niaga PT.         | Ika   | Malang          | 087859944187 | unirama  | 1234     | X       |
|       | Panahmas E.D.(Unilever) PT.    | Wawan | Malang          | 085649944487 | wawan    | 1234     | X       |
| 39    | Supralita Mandiri PT.          | Feri  | Jl. Raya Gadang | 085655580825 | feri     | 1234     | X       |
| 10    | Mandiri Bersama UD.            | Saya  | JI. Dinoyo      | 0881188881   | saya     | 1234     |         |

### Gambar 5.19 Proses Input Data Supplier

|                     | Sales | Alamat        |              |  |  |
|---------------------|-------|---------------|--------------|--|--|
|                     |       |               | 03417443406  |  |  |
|                     | 1     | sukses update | 03419116997  |  |  |
|                     |       |               | 081333099177 |  |  |
|                     |       |               | 08980381080  |  |  |
|                     |       | Оке           | 081945353192 |  |  |
|                     | Ika   | Malang        | 087859944187 |  |  |
|                     |       |               |              |  |  |
|                     |       |               |              |  |  |
| Mandiri Bersama UD. |       |               | 08980989000  |  |  |

Gambar 5.20 Proses Update Data Supplier

| S  | upplier      |                                |          |             |         |       |          |          | 000                  |
|----|--------------|--------------------------------|----------|-------------|---------|-------|----------|----------|----------------------|
|    | Nomor        | Nama Supplier                  | Sales    | Alamat      | Telepo  | n     | Username | Password | Operasi              |
| 1  |              |                                |          | Jl. Buring  | 0341744 |       |          |          | /×                   |
| 2  |              | Sinar Makmur Sejahtera MDR PT. |          |             |         |       |          |          | 2×                   |
| 3  |              | Subur Mitra Sukses UD.         | Team     | Cingarani   | 0912220 | 99177 |          |          | X                    |
| 4  |              | aku                            | Confirm  |             | ×       | 1080  |          |          | 2×                   |
| 5  |              | Bukit Inti Makmur Abadi PT.    | Data aka | an dihapus? |         | 53192 |          |          | X                    |
| 6  |              | Unirama Duta Niaga PT.         |          |             |         | 44187 |          |          | 2×                   |
| 7  |              | Panahmas E.D.(Unilever) PT.    |          | Ok Cancel   |         | 44487 |          | 1234     | X                    |
| 8  |              | Supralita Mandiri PT.          |          |             |         | 80825 |          | 1234     |                      |
| 9  |              | Mandiri Bersama UD.            |          | Jl. Dinoyo  | 0898098 | 39000 |          | 1234     | /×                   |
| 15 | 5 <b>-</b> K | 🖌 Halaman 🚹 dari 1 🕨 🕅 Ö       |          |             |         |       |          |          | ampai 9 dari 9 baris |

Gambar 5.21 Proses Delete Data Supplier

| Supplier | Mandiri Bersama UD.                |      | Id : 10 |               |                  |
|----------|------------------------------------|------|---------|---------------|------------------|
| Nomor    | Nama Barang                        | Stok | Satuan  | Minimal       | Operasi          |
| 3641     | BESTUNAKU CHILI SAUCE 150GR OB-TCS |      | KALENG  |               | X                |
| 4495     | BESTUNAKU MINYAK SAYUR 150GR       |      | PCS     |               | 2× %.            |
| 4494     | BESTUNAKU NASI GORENG 150GR        |      | KALENG  |               | . * ×            |
| 9250     | BUMIFOOD BAKSO AYAM FINNA 16'S     | 0    | PACK    |               | _^×              |
| 9253     | BUMIFOOD BAKSO CUMI FINNA 16'S     | 0    | PACK    |               | /× /             |
| 9255     | BUMIFOOD BAKSO IKAN FINNA 16'S     | 0    | PACK    |               | X^               |
| 9252     | BUMIFOOD BAKSO SAPI FINNA 16'S     |      | PACK    |               | _∕×              |
| 9254     | BUMIFOOD BAKSO UDANG FINNA 16'S    | 0    | PACK    |               | X                |
| 387      | COCO SYRUP LYCHEE SQUASH 630ML     |      | PCS     |               | _∕×∕             |
| 0 1416   | FINNA BERAS MERAH 500GR 109FN000   |      | PACK    |               | _ <b>/</b> X     |
| 3169     | FINNA BUMBU AYAM GORENG 50GR FN064 |      | SACHET  |               | ^X               |
| 2 7628   | FINNA BUMBU BALI 50GR              |      | PCS     |               | _ / X            |
| 3 9251   | FINNA BUMBU DAGING LADA HITAM 50GR |      | PCS     |               | X                |
| 5 - 14 4 | Halaman 1 dari 9 🕨 🕅 🔿             |      |         | Menampilkan 1 | sampai 15 dari 1 |

Gambar 5.22 Proses Insert Data Barang

### Update

# **Update Barang**

### Pilih Berkas Upload Berkas Bersihkan Berkas

PL7MAR.XLS (57 kb) 100% - Update data berhasil BIMA25MA.XLS (35 kb) 100% - Update data berhasil JON25MAR.XLS (111 kb) 100% - Update data berhasil PM25MAR.XLS (579 kb) 100% - Update data berhasil SM25MAR.XLS (44 kb) 100% - Update data berhasil SMS25MAR.XLS (95 kb) 100% - Update data berhasil TM25MAR.XLS (49 kb) 100% - Update data berhasil URM25MAR.XLS (237 kb) 100% - Update data berhasil

Gambar 5.23 Proses Update Data Barang

| 1 | Barang   | nrang                        |      |        |         |              |  |  |  |  |
|---|----------|------------------------------|------|--------|---------|--------------|--|--|--|--|
|   | Supplier | aku                          | 2    | Id:    | 1       | KPRI-UNIBRAW |  |  |  |  |
|   | Nomor    | Nama Barang                  | Stok | Satuan | Minimal | PCS          |  |  |  |  |
|   | 12186    | AYAM JAGO MI INSTAN 140GR/24 | 8    | PCS    | 3       |              |  |  |  |  |
| 2 | 1205     | BIMOLI CLASIC BTL 2 LT/6     | 2    | PCS    | 3       |              |  |  |  |  |

Gambar 5.24 Fitur Kirim SMS

## Keterangan: Gambar 5.24 (1) jumlah stok barang kurang dari jumlah minimal Gambar 5.24 (2) SMS peringatan muncul

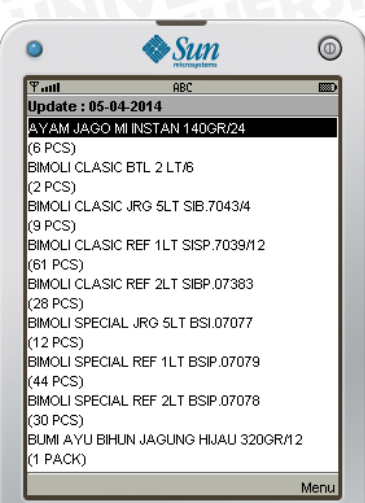

(12 PC-5), BIMOLI SPECIAL REF 10... (44 PCS) BIMOLI SPECIAL REF 2LT BSIP.07078 (30 PCS) BIDIM AYU BIHUN JAGUNG HIJAU 320GR/12 (1 PACK) Menu Gambar 5.25 Fitur Download Data

2. Integritas data

Integritas data pada aplikasi diperiksa apakah data yang dimasukkan ke dalam aplikasi *web* sudah sesuai dengan data yang di-*download* pada aplikasi *mobile*. Aplikasi yang dibuat sudah memiliki integritas data yang baik seperti yang digambarkan pada gambar 5.24 dan gambar 5.25.

3. *Database* kpri

Pemeriksaan ini bertujuan untuk mengetahui apakah *database* sudah dapat menampung data-data dari berbagai fitur aplikasi. Setelah dilakukan pengujian, *database* kpri dapat melakukan penyimpanan data dengan baik.

|   |        |        |        |                    |                                | $\bigcirc$ |                 |              |          |          |
|---|--------|--------|--------|--------------------|--------------------------------|------------|-----------------|--------------|----------|----------|
| ← | T→     |        | ~      | <b>id</b> Supplier | namaSupplier                   | namaSales  | alamat          | telepon      | username | password |
|   | 6 Edit | Copy   | Delete | 1                  | Tania Mahardika CV.            | Ino        | JI. Buring      | 03417443406  | ino      | kawasaki |
|   | 🥜 Edit | Copy   | Delete | 2                  | Sinar Makmur Sejahtera MDR PT. | Meri       | Singosari       | 03419116997  | merry    | 1234     |
|   | 🥜 Edit | Copy   | Delete | 3                  | Subur Mitra Sukses UD.         | Jean       | Singosari       | 081333099177 | jean     | 1234     |
|   | 🥜 Edit | Copy   | Oelete | 5                  | Bukit Inti Makmur Abadi PT.    | okky       | Singosari       | 081945353192 | okky     | 12345    |
|   | 🥜 Edit | Copy   | Delete | 4                  | aku                            | aku        | Malang          | 08990338240  | aku      | 1234     |
|   | 6 Edit | Copy   | Oelete | 7                  | Unirama Duta Niaga PT.         | Ika        | Malang          | 087859944187 | unirama  | 1234     |
|   | 🥜 Edit | Copy   | Delete | 9                  | Supralita Mandiri PT.          | Feri       | JI. Raya Gadang | 085655580825 | feri     | 1234     |
|   | 🥜 Edit | 🛃 Copy | Delete | 8                  | Panahmas E.D.(Unilever) PT.    | Wawan      | Malang          | 085649944487 | wawan    | 1234     |
|   | 6 Edit | Copy   | Delete | 10                 | Mandiri Bersama UD.            | Saya       | JI. Dinoyo      | 08980989000  | saya     | 1234     |

Gambar 5.26 Penyimpanan Data Supplier di Database kpri

| + Options                |          |                                    |         |        |        |                     |                     |
|--------------------------|----------|------------------------------------|---------|--------|--------|---------------------|---------------------|
| ←⊤→ ▼                    | idBarang | namaBarang 🔺                       | jmlStok | satuan | jmlMin | supplier_idSupplier | tglUpdate           |
| 📄 🥜 Edit 👫 Copy 🥥 Delete | 3641     | BESTUNAKU CHILI SAUCE 150GR OB-TCS | 1       | KALENG | 3      | 10                  | 0000-00-00 00:00:00 |
| 📄 🥜 Edit 👫 Copy 🥥 Delete | 4495     | BESTUNAKU MINYAK SAYUR 150GR       | 1       | PCS    | 3      | 10                  | 0000-00-00 00:00:00 |
| 📄 🥜 Edit 👫 Copy 🥥 Delete | 4494     | BESTUNAKU NASI GORENG 150GR        | 1       | KALENG | 3      | 10                  | 0000-00-00 00:00:00 |
| 📄 🥜 Edit 👫 Copy 🥥 Delete | 9250     | BUMIFOOD BAKSO AYAM FINNA 16'S     | 0       | PACK   | 3      | 10                  | 0000-00-00 00:00:00 |
| 📄 🥜 Edit 👫 Copy 😂 Delete | 9253     | BUMIFOOD BAKSO CUMI FINNA 16'S     | 0       | PACK   | 3      | 10                  | 0000-00-00 00:00:00 |
| 📄 🥜 Edit 👫 Copy 🥥 Delete | 9255     | BUMIFOOD BAKSO IKAN FINNA 16'S     | 0       | PACK   | 3      | 10                  | 0000-00-00 00:00:00 |
| 📄 🥜 Edit 👫 Copy 🥥 Delete | 9252     | BUMIFOOD BAKSO SAPI FINNA 16'S     | 0       | PACK   | 3      | 10                  | 0000-00-00 00:00:00 |
| 📄 🥜 Edit 👫 Copy 🥥 Delete | 9254     | BUMIFOOD BAKSO UDANG FINNA 16'S    | 0       | PACK   | 3      | 10                  | 0000-00-00 00:00:00 |
| 📄 🥜 Edit 👫 Copy 🥥 Delete | 387      | COCO SYRUP LYCHEE SQUASH 630ML     | 0       | PCS    | 3      | 10                  | 0000-00-00 00:00:00 |
| 📄 🥜 Edit 👫 Copy 🥥 Delete | e 1416   | FINNA BERAS MERAH 500GR 109FN000   | 0       | PACK   | 3      | 10                  | 0000-00-00 00:00:00 |
| 📄 🥜 Edit 👫 Copy 😂 Delete | a 3169   | FINNA BUMBU AYAM GORENG 50GR FN064 | 11      | SACHET | 3      | 10                  | 0000-00-00 00:00:00 |
| 📄 🥜 Edit 👫 Copy 🥥 Delete | 7628     | FINNA BUMBU BALI 50GR              | 0       | PCS    | 3      | 10                  | 0000-00-00 00:00:00 |
| 📄 🥜 Edit 👫 Copy 😂 Delete | 9251     | FINNA BUMBU DAGING LADA HITAM 50GR | 6       | PCS    | 3      | 10                  | 0000-00-00 00:00:00 |
| 📄 🥜 Edit 👫 Copy 🥥 Delete | 4586     | FINNA BUMBU GULAI 50GR             | 10      | PCS    | 3      | 10                  | 0000-00-00 00:00:00 |
| 📄 🥜 Edit 👫 Copy 🥥 Delete | 7626     | FINNA BUMBU KARE 50GR FN046        | 7       | SACHET | 3      | 10                  | 0000-00-00 00:00:00 |
| 📄 🥜 Edit 👫 Copy 🥥 Delete | 1579     | FINNA BUMBU LODEH 50GR             | 0       | PCS    | 3      | 10                  | 0000-00-00 00:00:00 |
| 📄 🥜 Edit 👫 Copy 🥥 Delete | 4057     | FINNA BUMBU NASI GORENG 50GR FN050 | 5       | SACHET | 3      | 10                  | 0000-00-00 00:00:00 |
| 📄 🥜 Edit 👫 Copy 🥥 Delete | 7627     | FINNA BUMBU OPOR 50GR 638FN070     | 0       | PCS    | 3      | 10                  | 0000-00-00 00:00:00 |
| 📄 🥜 Edit 👫 Copy 🥥 Delet  | 4058     | FINNA BUMBU RAWON 50GR 638FN049    | 0       | PCS    | 3      | 10                  | 0000-00-00 00:00:00 |
| 📄 🥜 Edit 👫 Copy 🥥 Delete | 2699     | FINNA BUMBU RENDANG 50GR           | 6       | PCS    | 3      | 10                  | 0000-00-00 00:00:00 |
| Edit 34 Copy Co Delete   | 4588     | FINNA BUMBU RUJAK 50GR 638FN047    | 0       | PCS    | 3      | 10                  | 0000-00-00 00:00:00 |

Gambar 5.27 Penyimpanan Data Barang di Database kpri

### 4. Link

Dalam perancangan aplikasi *web* dan *mobile, link* merupakan hubungan antara tombol aplikasi dengan tampilan yang akan dimunculkan. Pengujian ini dilakukan dengan cara memeriksa masing-masing tombol yang ada pada aplikasi *web* seperti tombol *login*, barang, *supplier*, *update*, dan SMS. Setelah dilakukan pengujian, tombol pada aplikasi *web* dapat berjalan dengan baik seperti yang digambarkan pada gambar 5.9 sampai gambar 5.13. Sedangkan untuk aplikasi *mobile*, tombol seperti ambil data, ubah preferensi, dan keluar dapat menjalankan fungsinya dengan baik seperti yang digambar 5.14.

### 5.3.2 Uji Validasi

Uji validasi dilakukan untuk mengetahui apakah prototipe aplikasi *m*business yang telah dibuat telah sesuai dengan keinginan pengguna yang tercantum di system requirement checklist (SRC). Maksud dari sesuai dengan keinginan adalah apakah prototipe aplikasi *m*-business yang dibuat dapat memberikan informasi yang dibutuhkan oleh supplier yaitu mengenai jumlah stok barang yang ada di Swalayan KPRI UB. Berikut ini adalah hasil uji validasi yang disesuaikan dengan SRC yang didapatkan pada tahap analisis:

| No. | Kategori    | Keterangan                                                                                                    |
|-----|-------------|----------------------------------------------------------------------------------------------------|
| 1   | Input       | <ul> <li>a. Prototipe aplikasi telah menyediakan sebuah fungsi agar <i>admin</i> dapat melakukan proses <i>insert</i> data barang untuk barang baru dan <i>update</i> data barang</li> <li>b. Prototipe aplikasi telah menyediakan <i>form</i> agar <i>admin</i> dapat melakukan proses <i>insert, update,</i> dan <i>delete</i> data</li> </ul>                                                                                                    |
|     |             | supplier. Untuk insert data supplier baru, pada form<br>barang akan muncul data supplier baru tersebut dan<br>disediakan fungsi insert barang untuk supplier tersebut                                                                                                    |
| 2   | Process     | <ul> <li>a. Aplikasi <i>mobile</i> yang dibuat dapat menamplikan data barang sesuai dengan <i>username</i> yang berkaitan dengan barang tersebut</li> <li>b. Pada saat ada <i>input</i> data barang yang mencapai titik minimal, aplikasi SMS <i>Gateway</i> yang dibuat dapat mengirimkan pesan peringatan kepada <i>supplier</i> yang memasok barang tersebut</li> <li>c. Aplikasi <i>mobile</i> yang dibuat dapat melakukan penyaringan <i>(filter)</i> data barang sesuai dengan kata kunci yang dimasukkan oleh pengguna</li> </ul> |
| 3   | Output      | <ul> <li>a. Aplikasi <i>web</i> dan <i>mobile</i> yang dibuat dapat menampilkan data jumlah stok barang per <i>supplier</i></li> <li>b. Aplikasi <i>web</i> dapat menampilkan data <i>supplier</i> yang sudah terdaftar pada sistem</li> </ul>                                                                                                    |
| 4   | Performance | <ul> <li>a. Dengan meng-hosting-kan aplikasi web, sistem dapat diakses oleh pengguna selama 24 jam sehari dan 7 hari seminggu</li> <li>b. Aplikasi mobile yang dibuat memungkinkan supplier mengakses sistem dari manapun lewat koneksi internet</li> <li>c. Aplikasi web yang dibuat memungkinkan admin untuk melakukan proses update data jumlah stok barang untuk beberapa supplier secara bersamaan</li> </ul>                                                                                                    |

Tabel 5.4 Hasil Uji Validasi

| No. | Kategori | Keterangan                                                                                                    |
|-----|----------|----------------------------------------------------------------------------------------------------|
| 5   | Control  | <ul> <li>a. Aplikasi web yang dibuat sudah menyediakan sistem keamanan dengan memberikan form login yang berisi username dan password untuk admin, sehingga hak akses untuk masuk ke aplikasi web hanya dapat dilakukan oleh admin. Sedangkan untuk aplikasi mobile, disediakan fungsi login untuk supplier agar data jumlah stok barang tidak dapat dilihat oleh semua orang</li> <li>b. Aplikasi mobile berhasil menampilkan data barang sesuai dengan username yang dimasukkan ke sistem. Jadi, supplier hanya dapat melihat informasi barang yang dipasoknya</li> <li>c. Hak untuk melakukan manipulasi data di aplikasi web hanya dapat dilakukan oleh admin.</li> </ul> |

Untuk teknologi yang digunakan dan sumber daya manusia yang akan menggunakan aplikasi ini, dirasa sudah memenuhi untuk penggunaannya. Teknologi yang digunakan adalah berkaitan dengan *software, hardware* dan koneksi internet telah tersedia di Swalayan KPRI UB. Sedangkan untuk sumber daya manusia, dirasa telah memenuhi untuk menggunakan aplikasi *m-business* ini, baik dari sisi *admin* dan dari sisi *supplier*.

### 5.3.3 Uji Prototipe

Uji prototipe dilakukan untuk mengetahui apakah prototipe aplikasi *m*business yang telah dibuat dapat mengatasi permasalahan yang ada, atau dengan kata lain, apakah prototipe yang dibuat sebagai metode alternatif memiliki performa yang lebih baik daripada metode yang ada sekarang. Berikut merupakan hasil uji prototipe:

1. Pemeriksaan jumlah barang lewat aplikasi mobile

Uji coba prototipe dilakukan dengan cara memasangkan aplikasi *mobile* yang sudah dibuat ke perangkat *mobile* yang dimiliki oleh *supplier*.

Berdasarkan studi lapangan yang dilakukan, penulis mendapatkan tujuh *supplier* yang membutuhkan kemudahan dalam mendapatkan informasi jumlah stok barang di Swalayan KPRI UB. Uji coba ini dilakukan dari tanggal 3 Maret 2014 hingga 29 Maret 2014. Tabel 5.5 menyajikan perbandingan jumlah pemeriksaan sebelum menggunakan aplikasi *m*-*business* per bulan dan setelah menggunakan aplikasi.

| No   | Nome Sumplian                  | Jumlah Pemer | riksaan/Bulan |  |
|------|--------------------------------|--------------|---------------|--|
| 110. | Nama Supplier                  | Sebelum      | Sesudah       |  |
| 1    | Tania Mahardika CV.            | 2            | 20            |  |
| 2    | Sinar Makmur Sejahtera MDR PT. | 2            | 5             |  |
| 3    | Subur Mitra Sukses UD.         | 2            | 7             |  |
| 4    | Bukit Inti Makmur Abadi PT.    | 2            | 9             |  |
| 5    | Unirama Duta Niaga PT.         | 62           | 20            |  |
| 6    | Supralita Mandiri PT.          | J 741        | 35            |  |
| 7    | Panahmas E.D. (Unilever) PT.   | 1/2          | 37            |  |

Tabel 5.5 Perbandingan Jumlah Pemeriksaan Stok Barang

Berdasarkan Tabel 5.5 dapat diketahui bahwa pemeriksaan jumlah barang yang dilakukan oleh *supplier* mengalami peningkatan jika dibandingkan antara pemeriksaan sebelum menggunakan aplikasi *m-business* dengan setelah menggunakan aplikasi. Jumlah pemeriksaan sebelum menggunakan aplikasi didapatkan dari frekuensi kedatangan *supplier* ke swalayan KPRI per bulan, di mana frekuensi kedatangan yang paling tinggi adalah dari Panahmas E.D.(Unilever) PT. Sedangkan jumlah pemeriksaan setelah menggunakan aplikasi didapatkan dari jumlah *login* yang dilakukan dengan menggunakan aplikasi *m-business*. Dari Tabel 5.5, dapat ditangkap bahwa ada antusiasme dari *supplier* dalam menggunakan aplikasi *m-business* untuk mendapatkan informasi jumlah barang yang dipasoknya ke Swalayan KPRI UB.

2. SMS peringatan

Tabel 5.6 menyajikan data jumlah SMS peringatan yang muncul selama proses uji coba aplikasi. SMS ini berisi data barang yang jumlah stoknya sudah mencapai atau kurang dari jumlah minimal.

V-24

| No. | Nama Supplier                  | Jumlah SMS Peringatan |
|-----|--------------------------------|-----------------------|
|     | Tania Mahardika CV.            | 37                    |
| 2   | Sinar Makmur Sejahtera MDR PT. | 6                     |
| 3   | Subur Mitra Sukses UD.         | 20                    |
| 4   | Bukit Inti Makmur Abadi PT.    | 7                     |
| 5   | Unirama Duta Niaga PT.         | -8                    |
| 6   | Supralita Mandiri PT.          | 7 7 1                 |
| 7   | Panahmas E.D. (Unilever) PT.   | 121                   |

Tabel 5.6 Jumlah SMS Peringatan yang Muncul Selama Uji Coba Aplikasi

Berdasarkan tabel di atas, dapat diketahui bahwa jumlah SMS peringatan terbanyak adalah ke Panahmas E.D. (Unilever) PT. yang memasok barang berlabel Unilever di Swalayan KPRI UB. Hal ini disebabkan karena jumlah barang Unilever di Swalayan KPRI UB mencapai 1402 *item*, yang mana semakin banyak jumlah *item* barang yang dipasok maka semakin besar kemungkinan jumlah stok barang pasokan mencapai titik minimal.

3. Perbandingan sistem lama dengan sistem baru

Tabel 5.7 menyajikan perbandingan antara sistem lama (sebelum ada aplikasi *m-business*) dengan sistem baru (setelah ada aplikasi *m-business*).

| Pembanding  | Sistem Lama                    | Sistem Baru                    |
|-------------|--------------------------------|--------------------------------|
| Performance | Sistem informasi yang ada saat | Dengan adanya fungsi           |
|             | ini tidak memungkinkan         | pengiriman SMS yang berisi     |
|             | pengiriman informasi barang    | pesan peringatan jumlah        |
|             | yang sudah mencapai titik      | barang yang mencapai titik     |
|             | minimal ke supplier secara     | minimal, maka waktu            |
|             | otomatis, sehingga ada         | penyampaian informasi barang   |
|             | tenggang waktu yang            | ke supplier lebih cepat karena |
|             | signifikan dalam hal           | waktu yang dibutuhkan adalah   |
|             | penyampaian informasi dari     | dari peng-update-an data       |
|             | saat jumlah barang mencapai    | barang hingga diterimanya      |
|             | titik minimal hingga supplier  | SMS oleh supplier              |
|             | datang ke Swalayan KPRI UB     | <b>HNIVEDER2</b>               |
|             | untuk memeriksa jumlah stok    | JA UNINIVER                    |
| TATA.       | barang yang dipasoknya.        | MAYAJAUNI                      |

Tabel 5.7 Perbandingan Sistem Lama dengan Sistem Baru

| 5.7 Perbandingan Sistem Lama deng | 5.7 Perbandingan Sistem Lama dengan Sistem Baru (Lanjutan) |  |  |  |
|-----------------------------------|------------------------------------------------------------|--|--|--|
| Sistem Lama                       | Sistem Baru                                                |  |  |  |
| Sistem informasi yang ada saat    | Dengan kemudahan supplier                                  |  |  |  |
| ini belum dapat menyajikan        | memeriksa jumlah barang yang                               |  |  |  |
| informasi yang mudah diakses      | dipasoknya ke Swalayan KPRI                                |  |  |  |
| oleh supplier di lokasi           | UB dari lokasi mana saja,                                  |  |  |  |
| manapun yang terkait dengan       | maka supplier dapat                                        |  |  |  |
| jumlah stok barang saat ini.      | memperoleh informasi tentang                               |  |  |  |
| Oleh karena itu, supplier tidak   | jumlah barang terkini dengan                               |  |  |  |
| dapat segera membuat              | segera.                                                    |  |  |  |
| keputusan mengenai barang         |                                                            |  |  |  |
| yang dipasoknya ke Swalayan       |                                                            |  |  |  |
| KPRI UB.                          |                                                            |  |  |  |
| Supplier masih belum dapat        | Prototipe aplikasi m-business                              |  |  |  |
| mengetahui jumlah barang          | memungkinkan penyampaian                                   |  |  |  |
| yang sudah mencapai titik         | informasi jumlah barang yang                               |  |  |  |
| minimal dengan cepat,             | sudah mencapai titik minimal                               |  |  |  |
| sehingga supplier belum dapat     | dengan cepat. Hal ini                                      |  |  |  |
| memberikan respons dengan         | memungkinkan supplier untuk                                |  |  |  |
| segera jika ada barang yang       | memberikan respons dengan                                  |  |  |  |

cepat sehingga kemungkinan

kekurangan barang menurun.

KPRI

UB

Tabel 5.7 Pembanding

Economy

sudah mencapai titik minimal.

KPRI UB dapat mengalami

kerugian karena kekurangan

jumlah barang dan tidak segera

ditanggapi oleh supplier barang

yang bersangkutan.

Swalayan

Swalayan

karena itu,

Oleh

Information

| embanding | Sistem Lama                      | Sistem Daru                         |
|-----------|----------------------------------|-------------------------------------|
| Control   | Pemeriksaan jumlah stok          | Pemeriksaan jumlah barang           |
|           | barang yang dilakukan oleh       | yang dilakukan oleh supplier        |
|           | supplier secara manual masih     | lewat aplikasi mobile               |
|           | rentan terhadap kesalahan, di    | memungkinkan pencegahan             |
|           | mana pemeriksaan jumlah          | kesalahan terkait jumlah            |
|           | barang yang dilakukan            | barang yang dipasoknya karena       |
|           | terhadap barang yang di          | data yang diterima oleh             |
|           | display belum mencakup           | supplier lewat aplikasi mobile      |
|           | jumlah barang yang ada di        | sudah mencakup data jumlah          |
|           | gudang.                          | barang yang di display dan          |
|           |                                  | yang ada di gudang                  |
| S         | Penyampaian informasi jumlah     | Dengan prototipe aplikasi m-        |
|           | stok barang ke supplier masih    | business, usaha yang                |
|           | kurang efisien karena untuk      | dibutuhkan untuk                    |
|           | mengetahui informasi tersebut    | menyampaikan informasi              |
|           | supplier masih harus datang ke   | jumlah barang ke supplier           |
|           | Swalayan KPRI UB.                | berkurang karena supplier           |
|           |                                  | dapat mengetahui informasi          |
|           |                                  | tersebut lewat perangkat            |
|           |                                  | <i>mobile</i> yang dimilikinya.     |
| Service   | Untuk mengakses dan              | Aplikasi <i>mobile</i> yang dibuat  |
|           | memperoleh informasi dari        | diharapkan dapat                    |
|           | sistem informasi yang ada saat   | meningkatkan fleksibilitas          |
|           | ini, <i>supplier</i> masih harus | sistem untuk diakses dan            |
|           | menggunakan program yang         | dimanfaatkan karena dengan          |
|           | ada di komputer dalam jaringan   | aplikasi ini, <i>supplier</i> dapat |
|           | Swalayan KPRI UB. Hal ini        | memperoleh data jumlah              |
|           | berarti informasi belum dapat    | barang yang dipasoknya dari         |
|           | diperoleh supplier dari jarak    | jarak jauh ( <i>remote</i> ).       |
|           | jauh ( <i>remote</i> ).          | YAJAUNIAI                           |
|           |                                  |                                     |

Tabel 5.7 Perbandingan Sistem Lama dengan Sistem Baru (Lanjutan)PembandingSistem LamaSistem Baru

Berdasarkan tabel perbandingan antara sistem lama dan sistem baru, dapat diketahui bahwa prototipe aplikasi *m-business* yang dibuat dapat memberikan kemudahan kepada *supplier* dalam mengakses informasi tentang jumlah barang di Swalayan KPRI UB secara cepat. Dengan adanya kelebihan yang terdapat pada sistem baru, diharapkan dapat memenuhi kebutuhan *supplier* dengan dijalankannya sistem tersebut.

INERSITAS BRAWING